## За да докажете знанията си върху програма Microsoft Office Excel, трябва да изпълните следната задача:

1. На Лист 1 (Sheet 1) създайте следната таблица:

2. В зелените клетки въведете произволни, но смислени числа, а в червените клетки изчислете с подходяща функция или подходящ аритметичен израз съответните стойности.

| ПРОТОКОЛ ЗА РЕЗУЛТАТИТЕ ОТ ОЛИМПИАДАТА ПО МАТЕМАТИКА В<br>ОСНОВНО УЧИЛИЩЕ "Св. Св. Козма и Дамян" |                               |                               |                                                  |                                                  |                                      |                                      |                       |  |  |  |
|---------------------------------------------------------------------------------------------------|-------------------------------|-------------------------------|--------------------------------------------------|--------------------------------------------------|--------------------------------------|--------------------------------------|-----------------------|--|--|--|
|                                                                                                   | А паралелка<br>(брой ученици) | Б паралелка<br>(брой ученици) | А паралелка<br>(брой участници<br>в олимпиадата) | Б паралелка<br>(брой участници<br>в олимпиадата) | А паралелка<br>(брой<br>неучаствали) | Б паралелка<br>(брой<br>неучаствали) | Общ брой<br>участници |  |  |  |
| V-ти<br>клас                                                                                      | 21                            | 21                            |                                                  |                                                  |                                      |                                      |                       |  |  |  |
| VI-ти<br>клас                                                                                     | 26                            | 24                            |                                                  |                                                  |                                      |                                      |                       |  |  |  |
| VII-ми<br>клас                                                                                    | 18                            | 18                            |                                                  |                                                  |                                      |                                      |                       |  |  |  |
| VIII-ми<br>клас                                                                                   | 10                            | 0                             |                                                  |                                                  |                                      |                                      |                       |  |  |  |
|                                                                                                   |                               |                               |                                                  |                                                  |                                      |                                      |                       |  |  |  |
| Общо                                                                                              |                               |                               |                                                  |                                                  |                                      |                                      |                       |  |  |  |

3. На Лист 2 (Sheet 2) създайте нова таблица със следното съдържание:

- 4. В зелените клетки трябва да нанесете произволни цели числа от
  - 0 до 7. В червените клетки резултатът трабва да се изчисли чрез формула.

| ПРОТОКОЛ ЗА РЕЗУЛТАТИТЕ ОТ ОЛИМПИАДАТА ПО<br>МАТЕМАТИКА В ОСНОВНО УЧИЛИЩЕ "Св. Св. Козма и<br>Дамян" |                     |                                      |                                       |                                        |                |  |  |  |  |
|----------------------------------------------------------------------------------------------------|---------------------|--------------------------------------|---------------------------------------|----------------------------------------|----------------|--|--|--|--|
| ученик                                                                                               | мас                 | Точки за решението<br>на I-ва задача | Точки за решението<br>на II-ра задача | Точки за решението<br>на III-та задача | Общ брой точки |  |  |  |  |
| Николай<br>Георгиев                                                                                  | 5                   |                                      |                                       |                                        |                |  |  |  |  |
| Валя<br>Вълкова                                                                                      | 6                   |                                      |                                       |                                        |                |  |  |  |  |
| Иван<br>Василев                                                                                      | 7                   |                                      |                                       |                                        |                |  |  |  |  |
| Нина<br>Николова                                                                                     | 8                   |                                      |                                       |                                        |                |  |  |  |  |
| Ани<br>Андреева                                                                                      | 7                   |                                      |                                       |                                        |                |  |  |  |  |
| Алексей<br>Тодоров                                                                                   | 5                   |                                      |                                       |                                        |                |  |  |  |  |
| Михаил<br>Монов                                                                                      | 6                   |                                      |                                       |                                        |                |  |  |  |  |
| Георги<br>Стойчев                                                                                    | 5                   |                                      |                                       |                                        |                |  |  |  |  |
| Ата нас<br>Алексиев                                                                                  | 7                   |                                      |                                       |                                        |                |  |  |  |  |
| Надежда<br>Колева                                                                                    | 6                   |                                      |                                       |                                        |                |  |  |  |  |
| Среден<br>брой<br>точки за<br>съответ<br>ната<br>задача                                              |                     |                                      |                                       |                                        |                |  |  |  |  |
| Най-висс                                                                                             | Най-висок резултат: |                                      |                                       |                                        |                |  |  |  |  |
| Най-нисък резултат:                                                                                  |                     |                                      |                                       |                                        |                |  |  |  |  |
| Среден р                                                                                             | Среден резултат:    |                                      |                                       |                                        |                |  |  |  |  |